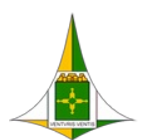

#### Nota Informativa n.º 2/2025 - SES/SVS/DIVEP/GIASS

Brasília-DF, 09 de janeiro de 2025.

Assunto: QUALIFICAÇÃO BANCO SINAN NET - ORIENTAÇÕES PARA COMPLETITUDE DOS REGISTROS - DIGITAÇÃO DOS DADOS DE RESIDÊNCIA

#### 1. ASSUNTO

1.1. Orientações para aprimorar a completude dos registros no Sistema de Informação de Agravos de Notificação (Sinan NET), com foco no campo de residência (distrito e bairro). Foram identificadas notificações não contabilizadas devido à ausência de informações ou ao preenchimento incorreto, resultando em campos deixados em branco ou marcados como "ignorado". Essas falhas comprometem a qualidade dos dados e a análise epidemiológica.

## 2. INTRODUÇÃO

2.1. O Sinan NET tem como objetivo coletar, transmitir e disseminar dados gerados rotineiramente pelo Sistema de Vigilância Epidemiológica das três esferas de governo, por intermédio de uma rede informatizada, para apoiar o processo de investigação e dar subsídios à análise das informações de vigilância epidemiológica das doenças de notificação compulsória. Sua utilização permite o conhecimento da magnitude dos agravos de notificação, além de ser um instrumento relevante para auxiliar o planejamento da saúde, definir prioridades de intervenção, e permitir que seja avaliado o impacto das intervenções. Assim, torna-se primordial o preenchimento e a exatidão do campo destinado a Distrito/Bairro, já que é fundamental o monitoramento dos agravos por território de residência para prevenção e controle dos mesmos.

2.2. Avaliar a qualidade dos dados no Sinan é crucial para garantir a confiabilidade das informações. Uma das principais avaliações realizadas é a análise da completitude dos dados, que corresponde ao grau de preenchimento dos campos nas fichas de notificação compulsória.

2.3. É essencial que as equipes de vigilância epidemiológica realizem regularmente análises de qualidade da base de dados, abrangendo aspectos como duplicidade, completitude e consistência. Adicionalmente, é recomendável o cálculo de indicadores epidemiológicos para análise da situação de saúde.

2.4. Sugerimos a análise de completitude com a ferramenta Tabwin de campos importantes para a análise epidemiológicas dos agravos, tais como: idade, sexo, raça, escolaridade, endereço de residência (bairro, distrito/RA, região de saúde), assim como outras particulares de cada agravo em específico.

2.5. Para esta análise é importante também saber que o Sinan NET possui mecanismos próprios para navegação do sistema, tais como:

- Para sair de uma tabela acessada no sistema, teclar ESC.
- Para ir de um campo a outro, utilizar a tecla ENTER ou TAB.
- Para retornar aos campos anteriormente digitados, utilizar as teclas SHIFT/ TAB ou o mouse. Por vezes, esse procedimento não é possível devido a críticas de campo que exigem o preenchimento de campo anterior obrigatoriamente.
- Para realizar uma pesquisa nos campos que contém tabelas, digitar % para que a tabela seja aberta mostrando as opções disponíveis; ou, se preferir, digite parte da
  palavra que se está buscando juntamente com % e tecle Enter.
- Para salvar ficha digitada: ao final da digitação do caso, teclar ALT+ S (atalho para o botão Salvar), ou utilizar o mouse, clicando sobre o botão salvar.

2.6. Esta nota técnica tem como objetivo orientar os profissionais de saúde no uso do Sinan NET, proporcionando instruções detalhadas para realizar análises de qualidade da base de dados e melhorar a completitude dos registros. A adoção dessas práticas contribuirá para a produção de informativos epidemiológicos mais precisos e qualificados pela Secretaria de Saúde do Distrito Federal (SESDF).

#### 3. ORIENTAÇÃO PARA MELHORIA DO PREENCHIMENTO DAS VARIÁVEIS DE DISTRITO E BAIRRO DE RESIDÊNCIA

3.1. A Gerência de Informação e Análise de Situação em Saúde (GIASS), ao realizar a análise dos bancos de dados, identificou diversas inconsistências que necessitam de revisão e correção para aprimorar a qualidade das informações. Essas melhorias são essenciais para que o banco de dados possa subsidiar adequadamente a elaboração dos documentos técnicos da Secretaria de Saúde do Distrito Federal (SESDF).

3.2. Devido às características particulares do sistema Sinan NET, alguns campos requerem procedimentos específicos para o correto registro dos dados. Um exemplo crítico é o preenchimento das variáveis de residência: **Distrito (campo 19) e Bairro (campo 20)**, localizados **na seção Dados de Residência**. Estas variáveis são importantes pois permitem a tabulação dos dados por outros níveis de agregação (ex: Região Administrativa de residência, Região de Saúde de residência).

3.3. Quando esses campos são preenchidos diretamente, sem que a tabela padronizada seja aberta para a seleção da opção desejada (símbolo %), o sistema não reconhece o registro comprometendo a completitude dos dados e as análises e decisões baseadas nos dados registrados.

3.4. Com o objetivo de tornar esta nota técnica mais clara e prática, foi selecionado um agravo específico para exemplificar a rotina proposta para as equipes de vigilância epidemiológica.

### EXEMPLO

- Busque no TABWIN os registros que estejam com a variável Região de Saúde Atual em branco ou ignorada no banco de dados do agravo de interesse.
- Marque a opção Salvar registros para gerar o arquivo (.DBF) com os dados selecionados.

| Linhas                                                                                                    | Colunas                                                                                                    | Incremento                              | Arquivos                                                                                                    |
|----------------------------------------------------------------------------------------------------|----------------------------------------------------------------------------------------------------|-----------------------------------------|----------------------------------------------------------------------------------------------------|
| Superin Saúde 2018<br>Superin Saúde 2017<br>RA Atual<br>Bair Res Atual<br>Regiao Saude Atual<br>Bair Res 2020<br>Bair Reg 2019<br>Capitais Residênci<br>Suprimir linhas zeradas | Não         ativa           Ano da Notific         Mes da Notific           Trim. da Notific         Sem.Epid Notific           Ano Epid notific         Ano In.Sint/Acid/D           Més In.Sint/Acid/D         V           Suprimir colunas zeradas         V | Freqüência                              | Z'WINGINET_2011.DBF<br>NINDINET_2012.DBF<br>NINDINET_2013.DBF<br>NINDINET_2013.DBF<br>NINDINET_2014.DBF<br>NINDINET_2015.DBF<br>NINDINET_2016.DBF<br>NINDINET_2018.DBF |
| Seleções disponíveis<br>Superin Saúde 2019<br>Superin Saúde 2018<br>Superin Saúde 2017<br>RA Atual<br>Bair Res Atual<br>Bair Res 2020                                           | Seleções UF Residênc Regiao Saud                                                                                                    | ativas<br>ia<br>e Atual<br>Sair<br>Sair | NINDINET_2019.DBF<br>NINDINET_2020.DBF<br>NINDINET_2021.DBF<br>NINDINET_2022.DBF<br>NINDINET_2023.DBF<br>NINDINET_2023.DBF<br>NINDINET_2024.DBF                        |
| 🕞 Localizar categoria                                                                                                    | Categorias selecionadas                                                                                                    |                                         | Testar CRC                                                                                                    |
| .Vicente Pires<br>07 SUL<br>.Gama<br>.Santa Maria<br>08 Em Branco<br>09 Ignorado DF                                                                                             |                                                                                                    | 1                                       | ✓ Salvar registros           Não classificados           C Ignorar           C Incluir           ⊙ Discriminar                                                         |

• Salve no disco C: do computador o novo arquivo com os registros selecionados.

| Z:\NotIndivNetAtual.def                                                                                                    |                                                                    |               |            |                                                                                                    |                                                              | ×                                       |
|----------------------------------------------------------------------------------------------------|--------------------------------------------------------------------|---------------|------------|----------------------------------------------------------------------------------------------------|--------------------------------------------------------------|-----------------------------------------|
| Linhas                                                                                                    | Colunas                                                            |               | Incremento |                                                                                                    | Arquivos                                                     |                                         |
| Superin Saúde 2018<br>Superin Saúde 2017<br>RA Atual<br>Bair Bas Atual                                                                                                    | Q Salvar como<br>Salvarem: 🕒 O                                     | DS (C:)       | •          | (+ 🗈 💣 🗉                                                                                                | ×                                                            | DBF                                     |
| Regiao Saude Atual<br>Bair Res 2020<br>Bair Reg 2019<br>Capitais Residênci<br>Suprimir linhas zeradas<br>Seleções disponíveis<br>Superin Saúde 2019<br>Superin Saúde 2017<br>Da herei | Nome<br>TrakCare<br>Usuários<br>Windows<br>XboxGames<br>SINAN-BANC | 0             |            | Data de modif<br>04/04/2023 07:<br>14/10/2024 08:<br>06/01/2025 12:<br>14/02/2024 13:<br>07/01/2025 17: | icação<br>51<br>02<br>07<br>23<br>39                         | DBF DBF DBF DBF DBF DBF DBF DBF DBF DBF |
| Bair Res Atual<br>Bair Res 2020                                                                                                    | Nome:<br>Tipo:                                                     | BRANCOIGN2024 |            |                                                                                                    | Salvar<br>Cancelar                                           | DBF                                     |
| r Localizar categoria                                                                                                    | Categorias sele                                                    | cionadas      |            |                                                                                                    | ar CRC                                                       | <b></b>                                 |
| Vicente Pires<br>07 SUL<br>Gama<br>Santa Maria<br>08 Em Branco<br>09 Ignorado DF                                                                                                    |                                                                    |               |            | I▼ Salv<br>Não c<br>C Igr<br>C Ing<br>(○ Dis                                                            | var registros<br>lassificados<br>norar<br>gluir<br>scriminar |                                         |

• Selecione todas as variáveis clicando no símbolo >> e a seguir clique OK.

| Z:\NotIndivNetAtual.def                                                                                                    |                                                                                                    |               | ×                                                                                                    |
|----------------------------------------------------------------------------------------------------|----------------------------------------------------------------------------------------------------|---------------|----------------------------------------------------------------------------------------------------|
| Linhas                                                                                                    | Colunas                                                                                                    | Incremento    | Arquivos                                                                                                    |
| Superin Saúde 2018<br>Superin Saúde 2017<br>RA Atual<br>Bair Res Atual                                                        | Não ativa<br>Ano da Notific<br>Escolhe Campos                                                                                                    | Freqüência    | z:\NindiNet*.DBF                                                                                                    |
| Regiao Saude Atual<br>Bair Res 2020<br>Bair Reg 2019<br>Capitais Residênci<br>Suprimir linhas zeradas<br>Seleções disponíveis | Campos entrada:<br>NU_NOTIFIC<br>TP_NOT<br>ID_AGRAVO<br>CS_SUSPEIT<br>IN_AIDS<br>CC_MENNIC                                                           | Campos saída: | INDINET_2013.DBF<br>INDINET_2014.DBF<br>INDINET_2015.DBF<br>INDINET_2016.DBF<br>INDINET_2017.DBF<br>INDINET_2019.DBF<br>INDINET_2019.DBF |
| Superin Saúde 2019<br>Superin Saúde 2018<br>Superin Saúde 2017<br>RA Atual<br>Bair Res Atual<br>Bair Res 2020                 | LS_MERNING           DT_NOTIFIC           SEM_NOT           SG_UF_NOT           D_MUNICIP           ID_REGIONA           ID_INIDADE           DT_NID | <             | INDINET_2020.DBF<br>INDINET_2021.DBF<br>INDINET_2022.DBF<br>INDINET_2023.DBF<br>INDINET_2023.DBF<br>INDINET_2024.DBF                     |
| Vicente Pires<br>07 SUL<br>.Gama<br>.Santa Maria<br>08 Em Branco<br>09 Ignorado DF                                            | OK                                                                                                    | Cancela       | Testar CRC       Salvar registros       Não classificados       C Ignorar       C Ignorar       O Discriminar                            |
|                                                                                                    |                                                                                                    |               | 0:06                                                                                                    |

• Após salvar o arquivo, o Tabwin mostrará o resultado da tabulação com o número total de registros que precisam ser revisados e corrigidos.

| 🙀 NOTIFICAÇÃO INDIVIDUAL - Si     | nanNet         |                                                                           |
|-----------------------------------|----------------|---------------------------------------------------------------------------|
| Arquivo Editar Operações Es       | tatísticas Qua | adro Gráfico Aiuda                                                        |
| <mark>Č 🗄 🛤 ?(] 🛤 🔃 🍋 3</mark>    | 🗏 🚷            |                                                                           |
| Título NOTIFICAÇÃO INDIVIDUAL - S | inanNet        | Subtitulo Freqüência segundo Regiao Saude Atual                           |
| Regiao Saude Atual                | Freqüência     |                                                                           |
| Total                             | 9.805          |                                                                           |
| 01 CENTRAL                        | 0              |                                                                           |
| .Cruzeiro                         | 0              |                                                                           |
| .Lago Norte                       | 0              |                                                                           |
| .Lago Sul                         | 0              |                                                                           |
| .Plano Piloto                     | 0              |                                                                           |
| .Sudoeste/Octogonal               | 0              |                                                                           |
| .Varjão                           | 0              |                                                                           |
| 02 CENTRO SUL                     | 0              |                                                                           |
| .Candangolândia                   | 0              |                                                                           |
| .Guará                            | 0              |                                                                           |
| .Núcleo Bandeirante               | 0              |                                                                           |
| .Park Way                         | 0              |                                                                           |
| .Riacho Fundo                     | 0              |                                                                           |
| Riacho Fundo II                   | 0              |                                                                           |
| .SCIA (Estrutural)                | 0              | C:Users(1) 13/3x/6KAICOIGI2024.abt                                        |
| .SIA                              | 0              | Arguivo Adiciona registros                                                |
| US LESTE                          | 0              |                                                                           |
| Jasdim Ratânias                   | 0              | 🖄 🖓 csv xml dbc sql cnv                                                   |
| Jardin Botanico<br>Parapoá        | 0              |                                                                           |
| São Sabastião                     | 0              |                                                                           |
|                                   | 0              | [Openet]                                                                  |
| Aranganga                         | 0              | DPE-2.WotIndivNetItual def                                                |
| Fercal                            | 0              | PATH=::\NindiNet*.DBF                                                     |
| Planaltina                        | 0              | Linha=Regiao Saude Atual                                                  |
| Sobradinho                        | 0              | Incremento=Freqüência                                                     |
| .Sobradinho II                    | 0              | Suprime_Linhas_Zeradas=false                                              |
| 05 OESTE                          | 0              | Suprime_Colunas_Zeradas=true                                              |
| .Brazlândia                       | 0              | Não_Classificados=2                                                       |
| .Ceilândia                        | 0              | [Seleções Ativas]                                                         |
| .Sol Nascente/Pôr do Sol          | 0              | UF Residencia: Distrito Federal<br>Degias Sauda Itual: 00 FE Proposito DE |
| 06 SUDOESTE                       | 0              | Regiato Sature Attail to Em Brancolos Ignorado De                         |
| .Água Quente                      | 0              | NINDINET 2024 DBF                                                         |
| .Águas Claras                     | 0              | Redistros Processados= 62146                                              |
| .Arniqueira                       | 0              | Tempo Decorrido= 0:00                                                     |
| .Recanto das Emas                 | 0              | Criado C:\Users\1711375x\BRANCOIGN2024.dbf com 980                        |
| .Samambaia                        | 0              |                                                                           |
| .Taguatinga                       | 0              | 4                                                                         |
| .Vicente Pires                    | 0              |                                                                           |
| 07 SUL                            | 0              | V Mostrar log ao abrir tabela 🛱 Copiar para clipboard 🖉 F                 |
| .Gama                             | 0              |                                                                           |
| .Santa Maria                      | 0              |                                                                           |
| 08 Em Branco                      | 8.990          |                                                                           |
| 09 Ignorado DF                    | 815            |                                                                           |

- Minimize o Tabwin.
- Localize e abra no disco C: do computador o arquivo que foi salvo (BRANCOIGN2024.DBF).
- Copie o número de notificação (NU\_NOTIFIC) que deseja revisar.

|    | А          | 1      | В  | С    | D | EF   |   | G          | н      | 1    | J  | К      | L        | M       | N          | 0      |      |
|----|------------|--------|----|------|---|------|---|------------|--------|------|----|--------|----------|---------|------------|--------|------|
| 1  | NU_NOTIFIC | 1      | τI | ID_A | С | IN C | D | _NOTIFIC   | SEM_N  | NU_4 | SG | ID_MUI | ID_REGIO | ID_UNID | DT_SIN_PRI | SEM_P  | NM_I |
| 2  |            | 627991 | 2  | A539 |   |      |   | 01/02/2024 | 202405 | 2024 | 53 | 530010 |          | 0011274 | 26/01/2024 | 202404 |      |
| 3  |            | 781121 | 2  | W64  |   |      |   | 30/01/2024 | 202405 | 2024 | 53 | 530010 |          | 0010790 | 30/01/2024 | 202405 |      |
| 4  | 0841276    |        | 2  | T659 |   |      |   | 28/01/2024 | 202405 | 2024 | 53 | 530010 |          | 2815966 | 28/01/2024 | 202405 |      |
| 5  | 1376043    |        | 2  | T659 |   |      |   | 30/01/2024 | 202405 | 2024 | 53 | 530010 |          | 0969877 | 22/01/2024 | 202404 |      |
| 6  | 7480126    |        | 2  | Y96  |   |      |   | 30/01/2024 | 202405 | 2024 | 53 | 530010 |          | 2645157 | 29/01/2024 | 202405 |      |
| 7  | 0841215    |        | 2  | T659 |   |      |   | 17/01/2024 | 202403 | 2024 | 53 | 530010 |          | 6243495 | 15/01/2024 | 202403 |      |
| 8  | 0690680    |        | 2  | A539 |   |      |   | 05/02/2024 | 202406 | 2024 | 53 | 530010 |          | 7111924 | 18/01/2024 | 202403 |      |
| 9  | 0852393    |        | 2  | T659 |   |      |   | 19/01/2024 | 202403 | 2024 | 53 | 530010 |          | 7765916 | 19/01/2024 | 202403 |      |
| 10 | 0690759    |        | 2  | T659 |   |      |   | 12/02/2024 | 202407 | 2024 | 53 | 530010 |          | 7111924 | 31/01/2024 | 202405 |      |
| 11 | 0844505    |        | 2  | N485 | 5 |      |   | 06/02/2024 | 202406 | 2024 | 53 | 530010 |          | 2616726 | 06/02/2024 | 202406 |      |
| 12 | 1047356    |        | 2  | W64  |   |      |   | 02/01/2024 | 202401 | 2024 | 53 | 530010 |          | 0010677 | 02/01/2024 | 202401 |      |
| 13 | 0332571    |        | 2  | A539 |   |      |   | 07/02/2024 | 202406 | 2024 | 53 | 530010 |          | 0010480 | 01/01/2024 | 202401 |      |
| 14 | 1595734    |        | 2  | W64  |   |      |   | 07/02/2024 | 202406 | 2024 | 53 | 530010 |          | 0010928 | 07/02/2024 | 202406 |      |
| 15 | 0341405    |        | 2  | X29  |   |      |   | 17/01/2024 | 202403 | 2024 | 53 | 530010 |          | 0010480 | 16/01/2024 | 202403 |      |
| 16 | 0781130    |        | 2  | W64  |   |      |   | 08/02/2024 | 202406 | 2024 | 53 | 530010 |          | 0010790 | 08/02/2024 | 202406 |      |
| 17 | 0781131    |        | 2  | W64  |   |      |   | 14/02/2024 | 202407 | 2024 | 53 | 530010 |          | 0010790 | 14/02/2024 | 202407 |      |
| 18 | 1375911    |        | 2  | T659 |   |      |   | 15/01/2024 | 202403 | 2024 | 53 | 530010 |          | 0969877 | 13/01/2024 | 202402 |      |
| 19 | 6688744    |        | 2  | Y96  |   |      |   | 16/01/2024 | 202403 | 2024 | 53 | 530010 |          | 7957645 | 07/11/2023 | 202345 |      |
| 20 | 0379299    |        | 2  | Z579 |   |      |   | 09/02/2024 | 202406 | 2024 | 53 | 530010 |          | 7623399 | 01/11/2023 | 202344 |      |
| 21 | 1375978    | 1      | 2  | X29  |   |      |   | 18/01/2024 | 202403 | 2024 | 53 | 530010 |          | 0969877 | 17/01/2024 | 202403 |      |
| 22 | 0258280    |        | 2  | B24  | 2 | 2 2  |   | 19/02/2024 | 202408 | 2024 | 53 | 530010 |          | 0011010 | 19/02/2024 | 202408 |      |
| 23 | 0341824    |        | 2  | W64  |   |      |   | 27/01/2024 | 202404 | 2024 | 53 | 530010 |          | 0010480 | 27/01/2024 | 202404 |      |

- Entre no SINAN\_NET e clique em CONSULTA INDIVIDUAL.
- Em OUTRAS SELEÇÕES, selecione o Nº DA NOTIFICAÇÃO e preencha o CRITÉRIO DE SELEÇÃO com o número da notificação desejada. Clique ENTER, ADICIONAR e por fim, em CONSULTAR.

| 🇐 SINAN NI            | ET                             |                    |                                                                                                    |                         |                                                                                                    |                            |                   | - 0          | ×          | Hibwin/32   |
|-----------------------|--------------------------------|--------------------|----------------------------------------------------------------------------------------------------|-------------------------|----------------------------------------------------------------------------------------------------|----------------------------|-------------------|--------------|------------|-------------|
| Notificação           | Consulta                       | a Duplicidade/\    | /inculação Tab                                                                                                    | elas Ferramentas        | Relatórios                                                                                                    | Sair Sobre                 |                   |              |            |             |
| Notificação           | )<br>Individual                | Consulta I         | )<br>Individual                                                                                                    | Duplicidade             |                                                                                                    | novimento                  |                   | 0<br>Sair    |            |             |
|                       | 箌 Consu                        | lta de Notificaçõe | es Individuais                                                                                                    |                         |                                                                                                    |                            |                   |              |            | ×           |
|                       | Período de<br>⊙ Data<br>○ Sema | na Epid.           | Inicial: Data Fin                                                                                                    | al: Padrões de<br>Nome: | Consultas:                                                                                                    |                            |                   |              |            | •           |
|                       | Outras Se<br>Campo:            | leções             |                                                                                                    | Oper                    | ador:                                                                                                    | UF Critério d<br>▼ 0341824 | e Seleção:        |              |            | Adicionar   |
| C                     | ritérios de                    | seleção:           |                                                                                                    |                         |                                                                                                    |                            |                   |              |            |             |
| 2                     | 2. NÚMERC                      | DA NOTIFICAÇÃO     | ) - IGUAL: 03418                                                                                                    | 24                      |                                                                                                    |                            |                   |              |            |             |
|                       | <u> C</u> onsultar             | Notificação N      | الله المعالم المعالم المعالم المعالم المعالم المعالم المعالم المعالم المعالم المعالم المعالم المعالم المعالم ال<br>المعالم المعالم المعالم المعالم المعالم المعالم المعالم المعالم المعالم المعالم المعالم المعالم المعالم المعالم | idrões de Consulta      | Na na seria na seria | ø<br>Não Con <u>t</u> ar   | 0<br>Sai <u>r</u> | Registros er | ncontrado  | s: 2        |
|                       | N° Notif                       | Dt Notif CID       | Agravo                                                                                                    |                         | UF Notif                                                                                                    | Município Notific          | ador              | Unida        | ide Saúde  | Notificador |
| <b>C</b>              | 0341824                        | 27/01/2024 W64     | ATENDIMENTO                                                                                                    | ANTI-RABICO             | DF                                                                                                    | BRASILIA                   |                   | HOSP         | ITAL REGIO | NAL DE CEIL |
| e-mail: s<br>Fale con | 0341824                        | 10/04/2013 B19     | HEPATTES VIR                                                                                                    | AIS                     | UF                                                                                                    | BRASILIA                   |                   | HRAN         |            |             |

- Dê um duplo clique no registro que deseja abrir.
- Ao abrir a ficha é possível observar que BAIRRO e DISTRITO encontram-se digitados, mas estes registros não foram preenchidos a partir da tabela padronizada. E, por isso ficaram classificados como BRANCO/IGNORADO.

| 🎱 At       | endimento Anti-Rábico                                                                                                    |                                                                                                    |
|------------|----------------------------------------------------------------------------------------------------|----------------------------------------------------------------------------------------------------|
| <b>3</b> 9 | Salvar 🛛 🤕 Excluir 🛛 🕵 Cancelar 🔛 Imprimir 🛛 🔯 Sair                                                                                                    | 🗖 Habilita para fluxo de retorno                                                                                                    |
| Notifi     | cação Investigação                                                                                                    |                                                                                                    |
|            | Tipo de Notificação 2 - Individual                                                                                                    | Notificação Atendimento<br>202404 202404                                                                                                  |
| erais      | Z Agravo/doença<br>ATENDIMENTO ANTI-RABICO                                                                                                    | Código (CID10) 3 Data da Notificação<br>W64 27/01/2024                                                                                    |
| Dados G    | 4 UF<br>DF         5 Município de Notificação<br>BRASILIA                                                                                                    | Código IBGE<br>530010                                                                                                    |
|            | 6 Unidade de Saúde (ou outra fonte notificadora)<br>HOSPITAL REGIONAL DE CEILANDIA                                                                                                    | Código CNES<br>0010480                                                                                                    |
| -          | 8 Nome do Paciente                                                                                                    | 9 Data de Nascimento<br>28/01/1982                                                                                                    |
| Individu:  | 10 (ou) Idade 1- Hora 11 Sexo M - Masculino M IZ Gestante 2-06 4 - 1 - Fernino 1 - Fernino 1 - Isorrado 3-NB - Idade gestatoral (groredo 3-NB - Isorrado 5-NB - Idade gestatoral (groredo 3-NB - Isorrado 5-NB - Idade gestatoral (groredo 3-NB - Idade gestatoral) (groredo 3-NB - Idade gestatoral) (groredo 3-NB - Id | 3ºTrimectre<br>ão 6-Não se aplica<br>1-Branca 2-Preta 3-Amarela<br>4-Parda 5-Indígena 9- ignorado                                         |
| otificação | 14 Escolaridade<br>3-Anafabeto 1-1º a 4º série incompleta do EF (antigo primário ou 1º grau) 2-4º série completa do EF (antigo<br>3-6º à 8º serie incompleta do EF (antigo ginásio ou 1º grau) 4-Ensino fundamental completo (antigo ginásio ou<br>8-Ensino médio completo (antigo colegial ou 2º grau) 7-Educação superior incompleta 8-Educação superior                                                                                                    | o primário ou 1º grau)<br>1º grau) - 5-Ensino médio incompleto (antigo colegial ou 2º grau )<br>r completa - 9-Ignorado 10- Não se aplica |
| Ž          | 15 Número do Cartão SUS                                                                                                    |                                                                                                    |
|            | 17] UF 18] Município de Residência Códi<br>DF BRASILIA 530010                                                                                                    | go IBGE 19 Distrito<br>CEILANDIA                                                                                                    |
| idên cia   | 20 Bairro<br>SOL NASCENTE 21 Logradouro (rua, avenida,)<br>SHSN CHACARA 98 CONJUNTO B CASA                                                                                                    | 9 Código                                                                                                    |
| de Resi    | 22 Número 23 Complemento (apto., casa,)                                                                                                    | 24 Geocampo1                                                                                                    |
| ados       | 25 Geocampo2 26 Ponto de Referência                                                                                                    | 27 CEP                                                                                                    |

ATENÇÃO: Antes de realizar a alteração de distrito e bairro de residência, copie os dados do campo Logradouro (21), pois do contrário os mesmos serão perdidos durante a correção.

NOTA: É OBRIGATÓRIO O USO DE BRASILIA EM MUNICÍPIO DE RESIDÊNCIA. A REGIÃO ADMINISTRATIVA ENTRA COMO DISTRITO.

Para a correção do campo DISTRITO (19) digite o comando S% e clique TAB e automaticamente o sistema abrirá a tabela de DISTRITOS. Selecione a opção SOL NASCENTE/POR DO SOL (562) e clique ENTER.

| Atendimento                                              | Anti-Rábico                                 |                                  |              |                             |                     |                    |                               |                                                         |                            |
|----------------------------------------------------------|---------------------------------------------|----------------------------------|--------------|-----------------------------|---------------------|--------------------|-------------------------------|---------------------------------------------------------|----------------------------|
| <u>S</u> alvar                                           | Excluir                                     | <u>C</u> ancelar                 | Imprimir     | Sair                        |                     | 🔲 Habilita         | para fluxo de re              | etorno                                                  |                            |
| tificação In                                             | vestigação                                  |                                  |              |                             |                     |                    |                               |                                                         |                            |
| 1 Tipo de                                                | Notificação                                 |                                  |              | 2 - Individual              |                     |                    | Sem<br>Notificação<br>202404  | nana Epidemioló<br>o Atendi<br>20240                    | gica<br>mento<br>4         |
| 2 Agravo                                                 | /doença<br>DIMENTO ANTI:                    | RABICO                           |              |                             |                     | Código (Cl<br>W64  | D10) 3 Data                   | da Notificação<br>27/01/2024                            |                            |
| 4 UF 5                                                   | Município de<br>BRASILIA                    | Notificação                      |              |                             |                     |                    |                               | Código<br>530010                                        | IBGE                       |
| 6 Unidad<br>HOSPITA                                      | <mark>e de Saúde (o</mark><br>Al REGIONAL I | u outra fonte ne<br>DE CEILANDIA | otificadora) |                             | Có<br>00'           | digo CNES<br>10480 | 7 Dat                         | ta de Atendimer<br>27/01/2024                           | ito                        |
| 8 Nome of 10 (ou) Ida 041                                | CÓDIGO<br>30<br>11<br>34<br>▶ 562           | SIA<br>SOBRADINH<br>SOBRADINH    |              | 1 501                       |                     |                    |                               | Nascimente<br>8/01/1982<br>or<br>-Preta 3<br>Indiaena 9 | n<br>Amarela<br>I (anorado |
| 14 Escolari<br>0-Analfabel<br>3-5ª à 8ª sé<br>0-Ensino m | 32                                          | SUDOESTE                         | OCTOGONAL    | -<br>senor moompleta - o-co | ucação superior cor | npieta e-ignor     | aoo 10-14ao se aj             | olegial ou 2º (                                         | 09<br>grau )               |
| 15 Númer                                                 | ro dio Cartão SU                            | S                                | 16 No        | me da mãe                   |                     |                    |                               |                                                         |                            |
| 17 UF 18<br>DF                                           | Município de<br>BRA SILIA                   | Residência                       |              |                             | Código<br>530010    | IBGE               | 9 <mark>Distrito</mark><br>S% |                                                         |                            |
| 20 Bairro                                                |                                             | 21                               | Logradouro   | (rua, avenida,)             |                     |                    |                               | Códi                                                    | <b>jo</b>                  |
| 22 Número                                                | 23 Comple                                   | mento (apto., cas                | sa,)         |                             |                     | 2                  | 4Geocampo1                    | I                                                       |                            |

Para a correção do campo BAIRRO (20) digite o comando % e clique TAB e automaticamente o sistema abrirá a tabela de BAIRROS. Selecione a opção SOL NASCENTE (259) e clique ENTER.

| ② At      | endimer                             | nto Anti-                         | Rábico                         |                            |                                  |         |                |    |                         |                    |                     |                            |                                     |                        |
|-----------|-------------------------------------|-----------------------------------|--------------------------------|----------------------------|----------------------------------|---------|----------------|----|-------------------------|--------------------|---------------------|----------------------------|-------------------------------------|------------------------|
|           | <u>S</u> alvar                      | E                                 | ксluir                         | <u>C</u> ancela            | r <u>I</u> m;                    | orimir  | Sair           |    |                         |                    |                     |                            |                                     |                        |
| Notifi    | icação                              | Investi                           | gação                          |                            |                                  |         |                |    |                         | 🗖 Habilita         | a para fi           | uxo de reto                | mo                                  |                        |
|           | 1 Tipe                              | o de Notifi                       | cação                          |                            |                                  |         | 2 - Individual |    |                         |                    | <b>No</b><br>20     | Semar<br>tificação<br>2404 | na Epidemiológ<br>Atendim<br>202404 | ica<br>iento           |
| èerais    | 2 Agr<br>AT                         | avo/doeng                         | ;a<br>ITO ANT                  | I-RABICO                   |                                  |         |                |    |                         | Código (C<br>W64   | :ID10)              | 3 Data da                  | Notificação<br>27/01/2024           |                        |
| Dados (   | 4 UF<br>DF                          | 5 Mun<br>BRAS                     | icípio d<br>ILIA               | e Notificação              | 0                                |         |                |    |                         |                    |                     |                            | Código IB<br>530010                 | IGE                    |
|           | 6 Uni<br>HOS                        | dade de<br>PITAL RE               | <mark>Saúde (</mark><br>GIONAL | ou outra for<br>DE CEILAND | i <mark>te notifica</mark><br>IA | dora)   |                |    | <mark>Со́</mark><br>001 | digo CNES<br>10480 |                     | 7 Data (                   | de Atendiment<br>27/01/2024         | °                      |
| -         | 8 Nor                               | ne c co                           | ÓDIGO                          | BAIRRO<br>260 POR DO       | ) SOL                            |         |                |    |                         |                    |                     |                            | Nascimento<br>8/01/1982             |                        |
| Individu  | 10 (ou)                             | da<br> 41                         |                                | 259 SOL NA                 | SCENTE                           |         |                |    |                         |                    |                     |                            | Df<br>-Preta 3-An<br>-Indígena 9- k | 1<br>narela<br>gnorado |
| tificação | 14 Esco<br>0-Ana<br>3-5ª à<br>6-Ens | blari<br>Ifabel<br>8ª sé<br>ino m |                                |                            |                                  |         |                |    |                         |                    |                     |                            | olegial ou 2º gra                   | <b>09</b>              |
| No        | 15 Nú                               | mero do (<br>28/01                | Cartão S<br><b>1/1982</b>      | US                         |                                  | 16 Nor  | ne da mãe      | -  |                         |                    |                     |                            |                                     |                        |
|           | 17 UF<br>DF                         | 18 Muni<br>BRA S                  | icípio de<br>ILIA              | e Residência               |                                  |         |                | 53 | Código<br>10010         | IBGE               | 19 Dis<br>SO        | trito<br>L NASCEN          | TE/POR DO SOL                       |                        |
| idência   | 20 <mark>Baiı</mark><br>%           | то                                |                                |                            | 21 Lograd                        | douro ( | rua, avenida,  | .) |                         |                    |                     |                            | Código                              | <b>`</b>               |
| s de Resi | 22 Núr                              | nero 2                            | 3 Comp                         | emento (apto               | ., casa,)                        |         |                |    |                         |                    | 24 <mark>Geo</mark> | campo1                     |                                     |                        |

- Inclua as informações de Logradouro novamente no campo 21.
- Revise os dados e salve a ficha.

OBS: As correções foram feitas no banco de dados, mas a visualização pelo Tabwin só estará disponível após atualização semanal do banco de dados pela GIASS.

# 4. CONCLUSÃO

4.1. A melhoria da completitude dos dados registrados no Sistema de Informação de Agravos de Notificação (Sinan NET) é essencial para assegurar a qualidade e a confiabilidade das informações utilizadas na vigilância epidemiológica. Dados completos e consistentes permitem o correto dimensionamento da magnitude dos agravos, subsidiam análises detalhadas e embasam a tomada de decisões estratégicas em saúde pública.

4.2. Em caso de dúvidas, entre em contato pelos seguintes canais:

- Telefone: (61) 3449-4440
- WhatsApp institucional: (61) 99552-4215
- E-mails: sisdfb@gmail.com ou svs.giass@saude.df.gov.br

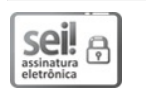

Documento assinado eletronicamente por VANESSA PATRICIO SOARES DE OLIVEIRA - Matr.1711375-X, Gerente de Informação e Análise de Situação em Saúde, em 09/01/2025, às 17:16, conforme art. 6º do Decreto nº 36.756, de 16 de setembro de 2015, publicado no Diário Oficial do Distrito Federal nº 180, quinta-feira, 17 de setembro de 2015.

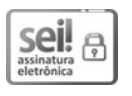

Documento assinado eletronicamente por JULIANE MARIA ALVES SIQUEIRA MALTA -Matr.1709131-4, Diretor(a) de Vigilância Epidemiológica, em 10/01/2025, às 09:26, conforme art. 6º do Decreto nº 36.756, de 16 de setembro de 2015, publicado no Diário Oficial do Distrito Federal nº 180, quinta-feira, 17 de setembro de 2015.

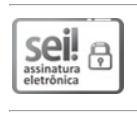

Documento assinado eletronicamente por FABIANO DOS ANJOS PEREIRA MARTINS -Matr.1685736-4, Subsecretário(a) de Vigilância à Saúde, em 10/01/2025, às 10:30, conforme art. 6º do Decreto nº 36.756, de 16 de setembro de 2015, publicado no Diário Oficial do Distrito Federal nº 180, quinta-feira, 17 de setembro de 2015.

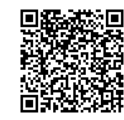

A autenticidade do documento pode ser conferida no site: http://sei.df.gov.br/sei/controlador\_externo.php? acao=documento\_conferir&id\_orgao\_acesso\_externo=0 verificador= 160297164 código CRC= 3E545386.

"Brasília - Patrimônio Cultural da Humanidade" SEPS 712/912 - Edifício CEREST - Bairro Asa Sul - CEP 70390125 - DF Telefone(s): Sítio - www.saude.df.gov.br

00060-00597008/2024-48

Doc. SEI/GDF 160297164